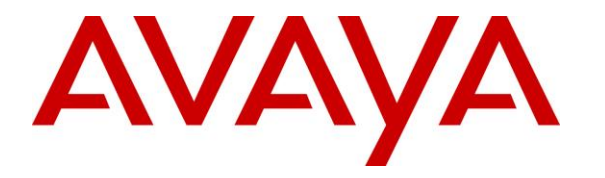

Avaya Solution & Interoperability Test Lab

Application Notes for Zenitel Turbine with Avaya IP Office using Session Initiation Protocol and Transport Layer Security - Issue 1.0

### Abstract

These Application Notes describe the configuration steps required for Zenitel Turbine IP Intercom Station Series to interoperate with Avaya IP Office R11.0. The Zenitel Turbine is an IP Intercom that supports voice transmission using the Session Initiation Protocol (SIP) and Transport Layer Security (TLS).

Readers should pay attention to **Section 2**, in particular the scope of testing as outlined in **Section 2.1** as well as the observations noted in **Section 2.2**, to ensure that their own use cases are adequately covered by this scope and results.

Information in these Application Notes has been obtained through DevConnect compliance testing and additional technical discussions. Testing was conducted via the DevConnect Program at the Avaya Solution and Interoperability Test Lab.

# 1. Introduction

These Application Notes describe the configuration steps required for Zenitel Turbine IP Intercom Stations to interoperate with Avaya IP Office connecting with Session Initiation Protocol (SIP) and Transport Layer Security (TLS) to enable Secure Real-time Transport Protocol (SRTP) between the Zenitel Turbine IP Intercom Stations and the Avaya IP Office endpoints.

The Avaya IP Office consists of an IP Office Server Edition running on a virtual platform as the primary server with an IP Office IP500 V2 running as the secondary expansion cabinet. Both systems are linked by IP Office Line IP trunks that can enable voice networking across these trunks to form a multi-site network. Each system in the solution automatically learns each other's extension numbers and user names. This allows calls between systems and support for a range of internal call features.

The Zenitel Turbine IP Intercom Stations (Turbine Stations) are designed for intelligent communications as part of the Zenitel Intelligent Communication suite: SIP phones. Intelligent Communication is required for enterprise business intelligence and for critical communications. According to Zenitel, intelligence is defined three ways:

- Intelligibility: to hear, be heard and be understood in any situation or environment.
- Interoperability: to fully embed voice and audio within the mission critical processes of a business.
- IT Mandate: the fulfillment of the key performance measure of IT in provisioning mission critical technology including: High availability (.99999% uptime), maintainability (easy to provision and maintain) and cyber defensibility (full certification of compliance with standards needed to protect mission critical devices).

The Turbine Stations are made for tough environments at entrance and egress points to office buildings and gate and warehouse doors where clear communication is an issue. Also, in sectors like Building Security and Public Safety Oil & Gas, Heavy Industry, Transportation and even Marine.

All intercom stations in the Zenitel's Turbine series utilize the latest technology and some of the features include: HD voice quality, Open Duplex, Active Noise Cancellation, MEMS microphone, a 10W Class D amplifier and our unique speaker grille design.

In the compliance testing, each Zenitel Turbine IP Intercom Station was set up as a SIP user on Avaya IP Office and underwent testing of various call scenarios with other Avaya telephones and Zenitel Turbine IP Intercom Stations.

The following models in the Zenitel Turbine family were tested: TCIS-3, TCIS-6, TMIS-1, TFIE-1, ECPIR-3P. Other models in the Turbine family are not covered by this compliance test.

**Note:** The Zenitel Turbine phones may be referred to as Zentitel Turbine, Turbine Stations, Zenitel Turbine IP Intercom Station, Turbine Intercom, Turbine or Zenitel Turbine IP Intercoms throughout this document, but they all refer to the same phones that were tested.

| PG; Reviewed:  | Solution & Interoperability Test Lab Application Notes | 2 of 27         |
|----------------|--------------------------------------------------------|-----------------|
| SPOC 1/13/2020 | ©2019 Avaya Inc. All Rights Reserved.                  | TurbineIPO11TLS |

# 2. General Test Approach and Test Results

The general test approach was to place calls to and from the Turbine Intercom phones and exercise basic telephone operations. For serviceability testing, failures such as LAN cable pulls, and hardware resets were performed.

DevConnect Compliance Testing is conducted jointly by Avaya and DevConnect members. The jointly-defined test plan focuses on exercising APIs and/or standards-based interfaces pertinent to the interoperability of the tested products and their functionalities. DevConnect Compliance Testing is not intended to substitute full product performance or feature testing performed by DevConnect members, nor is it to be construed as an endorsement by Avaya of the suitability or completeness of a DevConnect member's solution.

Avaya's formal testing and Declaration of Conformity is provided only on the headsets/Smartphones that carry the Avaya brand or logo. Avaya may conduct testing of non-Avaya headset/Smartphone to determine interoperability with Avaya phones. However, Avaya does not conduct the testing of non-Avaya headsets/Smartphones for: Acoustic Pressure, Safety, Hearing Aid Compliance, EMC regulations, or any other tests to ensure conformity with safety, audio quality, long-term reliability or any regulation requirements. As a result, Avaya makes no representations whether a particular non-Avaya headset will work with Avaya's telephones or with a different generation of the same Avaya telephone.

Since there is no industry standard for Smartphone interfaces, different manufacturers utilize different Smartphone/headset interfaces with their telephones. Therefore, any claim made by a headset vendor that its product is compatible with Avaya telephones does not equate to a guarantee that the headset will provide adequate safety protection or audio quality

Avaya recommends our customers implement Avaya solutions using appropriate security and encryption capabilities enabled by our products. The testing referenced in these DevConnect Application Notes included the enablement of supported encryption capabilities in the Avaya products. Readers should consult the appropriate Avaya product documentation for further information regarding security and encryption capabilities supported by those Avaya products.

Support for these security and encryption capabilities in any non-Avaya solution component is the responsibility of each individual vendor. Readers should consult the appropriate vendor-supplied product documentation for more information regarding those products.

For the testing associated with these Application Notes, the interface between Avaya systems and the Zenitel Turbine IP Intercoms utilized enabled capabilities of TLS and SRTP.

### 2.1. Interoperability Compliance Testing

The interoperability compliance test included feature and serviceability testing. TCIS-3, TCIS-6, TMIS-1, TFIE-1 and ECPIR-3P models were tested. The feature testing was to verify that:

- Turbine successfully registers with IP Office using the TLS protocol.
- Turbine successfully establishes audio calls with good quality SRTP audio to Avaya H.323, SIP and digital endpoints registered to IP Office.
- Turbine successfully establishes audio calls with a simulated PSTN.
- Turbine IP successfully negotiates the appropriate audio codec.
- DTMF tones could be passed successfully to energize relay on Turbine unit and switch audio direction.
- Turbine successfully calls multiple Avaya destinations in a hunt group.
- Turbine successfully calls a variety of endpoints in its call list.
- Correct handling of forwarded calls, cover paths and hunt groups.

The serviceability testing focused on verifying the ability of Turbine to recover from adverse conditions, such as disconnecting/reconnecting the Ethernet cable to the devices and denying service on IP Office.

**Note:** Compliance testing was carried out with the Turbine phones set to use TLS/SRTP. Testing was also carried out with Turbine phones set to use TCP/RTP and these Application Notes are labelled, *Application Notes for Zenitel Turbine with Avaya IP Office using Session Initiation Protocol and Transmission Control Protocol.* 

### 2.2. Test Results

All test cases passed successfully with the following observations noted.

- 1. For SRTP to work properly, each Zenitel extension configured on IP Office must be set to "Enforced" VoIP Security on the VoIP tab. This is to overcome an issue with SDP negotiation as the Zenitel SIP phones do not support RFC 5939 (Capability Negotiation).
- 2. Call Park has a different meaning on the Turbine functionality than that of the Call Park feature on IP Office. When the Call Park function is used on Turbine it places multiple calls on hold. For every Direct Access Key (DAK) key with Call Park configured, there can be only one active or resumed call.

### 2.3. Support

Technical support on Zenitel Turbine can be obtained through the following:

- **Phone:** +1 816 231 7200 (Americas) +47 4000 2700 (Global)
- Email: cs@zenitel.com
- Web: <u>https://www.zenitel.com/customer-service</u>

# 3. Reference Configuration

**Figure 1** illustrates a test configuration that was used to compliance test the interoperability of Turbine with IP Office. The configuration consists of IP Office Server Edition and IP500V2 Expansion. IP Office has connections to Avaya Digital, H.323 and SIP deskphones as well as SIP registrations with Turbine. A SIP trunk connects IP Office to a simulated PSTN.

Note: The Zenitel Turbine phones register to the IP Office Server Edition.

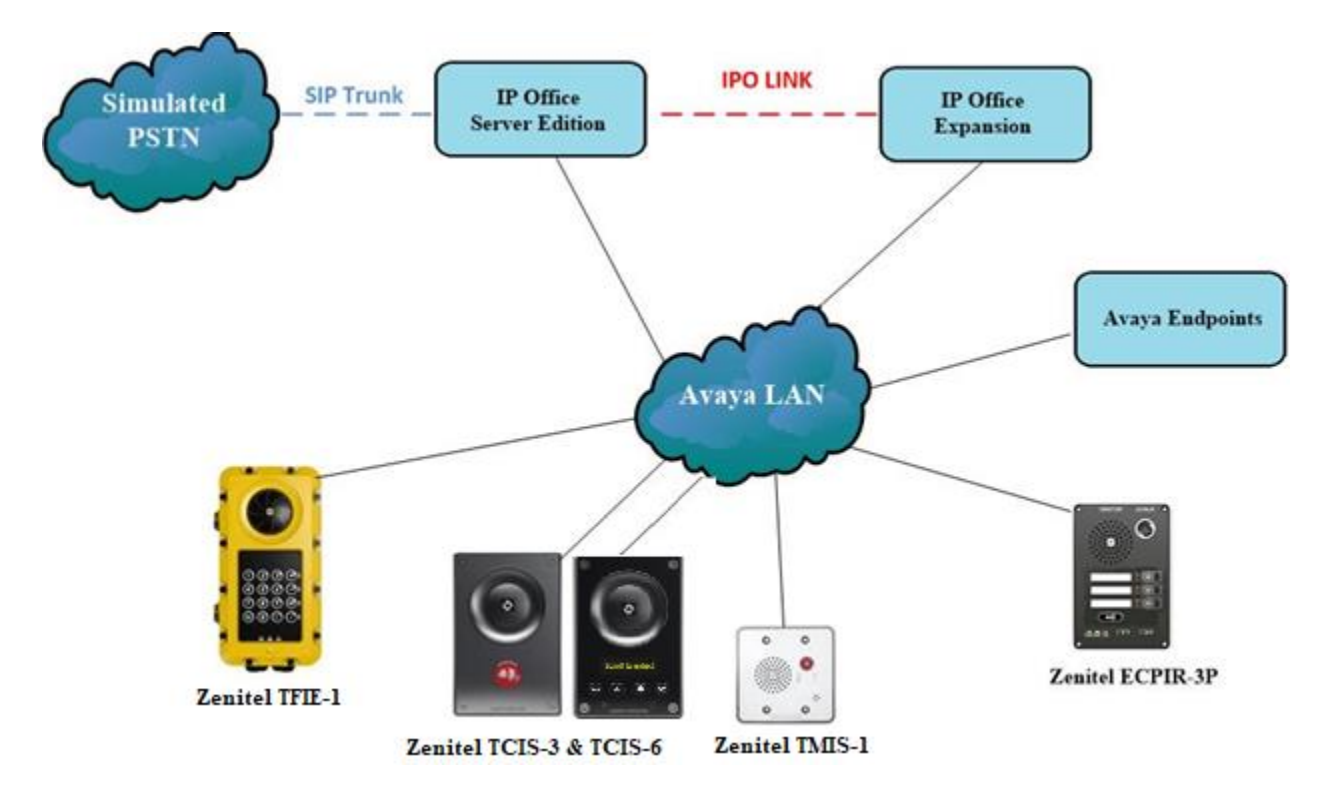

Figure 1: Avaya IP Office with Zenitel Turbine configuration

# 4. Equipment and Software Validated

The following equipment and software were used for the sample configuration provided:

| Equipment/Software                                           | Version/Release       |
|--------------------------------------------------------------|-----------------------|
| Avaya IP Office Server Edition running on a virtual platform | R11.0.4.1.0 Build 11  |
| Avaya IP Office IP500 V2                                     | R11.0.4.1.0 Build 11  |
| Avaya IP Office Manager                                      | R11.0.4.1.0 Build 11  |
| Avaya 96x1 Deskphone                                         | H.323 Release 6.4014U |
| Avaya 1140e Deskphone                                        | SIP R04.04.33.00      |
| Avaya J129 SIP Deskphone                                     | SIP R3.0.0.20         |
| Avaya 9508 Digital Deskphone                                 | R0.6                  |
| Avaya Equinox for Windows                                    | V3.6.0.153.36         |
| Zenitel Turbine IP Intercom                                  | 5.0.3.0               |
| - TCIS-3                                                     |                       |
| - TCIS-6                                                     |                       |
| - TMIS-1                                                     |                       |
| - TFIE-1                                                     |                       |
| - ECPIR-3P                                                   |                       |

**Note:** Compliance Testing is applicable when the tested solution is deployed with a standalone IP Office 500 V2 and also when deployed with IP Office Server Edition in all configurations.

# 5. Avaya IP Office Configuration

Configuration and verification operations on the Avaya IP Office illustrated in this section were all performed using Avaya IP Office Manager. The information provided in this section describes the configuration of the Avaya IP Office for this solution. It is implied a working system is already in place. For all other provisioning information such as initial installation and configuration, please refer to the product documentation in **Section 9**. The configuration operations described in this section can be summarized as follows:

- Launch Avaya IP Office Manager
- System Configuration
- Create a SIP User/Extension for the Turbine Intercom
- Configure SIP Extension
- Save Configuration

#### 5.1. Launch Avaya IP Office Manager

From the IP Office Manager PC, click **Start**  $\rightarrow$  **Programs**  $\rightarrow$  **IP Office**  $\rightarrow$  **Manager** to launch the Manager application (not shown). Select the required Server Edition as shown below and enter the appropriate credentials. Click on the **OK** button.

| 摿 Select IP Office                                                                  |                                           | - 🗆 X     |
|-------------------------------------------------------------------------------------|-------------------------------------------|-----------|
| Name IP Address Type Version                                                        | Edition                                   |           |
| IPO500V2PG     10.10.40.20     IP 500 V2     11.0.4.1.0 build 11     Source Edition | Server (Expansion)                        |           |
| POSEPG 10.10.40.25 IPO-Linux-PC 11.0.4.1.0 build 11                                 | Server (Primary)                          |           |
| Configurati                                                                         | ion Service User Login                    |           |
| IP Office :                                                                         | : IPOSEPG (Primary System - IPO-Linux-PC) |           |
| Service U:<br>Service U                                                             | ser Name                                  |           |
|                                                                                     | OK. Cancel Help                           |           |
|                                                                                     |                                           |           |
| TCP Discovery Progress                                                              |                                           |           |
| Unit/Broadcast Address                                                              | dition Manager                            |           |
| 255.255.255.255 V Refresh                                                           |                                           | OK Cancel |
|                                                                                     |                                           |           |

### 5.2. System Configuration

The IP Office system must be setup in the correct way to allow the Zenitel Turbine phones interoperate correctly. The LAN settings and VoIP security are the primary focus. Any settings that are changes on the Server Edition do not necessarily need to be mirrored on the expansion server as the Zenitel Turbine phones are registered on the Server Edition only.

**Note**: For compliance testing VoIP security was set as preferred as this allows for both RTP and STRP to be used. If the phones are set to use TLS and SRTP then this is what will be used as security is preferred.

#### 5.2.1. LAN1 - LAN Settings configuration

For the Turbine handsets to communicate with the IP Office **DHCP MODE** must be disabled. To disable DHCP, select **IPOSEPG**  $\rightarrow$  **System** (1) then on the **LAN1** tab followed by the **LAN Settings** tab click on the **Disabled** radio button in the **DHCP Mode** section. Click the **OK** button (not shown) to save.

| Configuration                                                                                                    | E IPOSEPG                                                                                                    |
|----------------------------------------------------------------------------------------------------|----------------------------------------------------------------------------------------------------|
|                                                                                                    | System     LAN1     LAN2     DNS     Voicemail     Telephony     Directory Services     System Events       LAN Settings     VoIP     Network Topology     IP     Address     10     40     25 |
| Short Code(63)     Short Code(63)     Orectory(0)     Time Profile(0)     Account Code(1)     Set Rights(15)     Location(0)                                                                                                    | IP Mask 255 · 255 · 0<br>Number Of DHCP IP Addresses 200                                                                                                    |
| POSEPG<br>POSEPG<br>POSEPG | Server O Client O Disabled Advanced                                                                                                    |

#### 5.2.2. LAN1 - VoIP configuration

Select the **VoIP** tab and in the **Layer 4 Protocol** section check the **UDP**, **TCP** and **TLS** check boxes and select **Port 5060** and **5061** from the dropdown boxes. The other settings can be left as default or as shown below. Click on **OK** at the bottom of the screen to continue (not shown).

| System LAN1 LAN2 DNS                                                      | Voicemail Teleph | nony Directory | Services Syste                             | em Events | SMTP SMDR        | VoIP | Contact Center | Avaya Cloud S | Services |
|---------------------------------------------------------------------------|------------------|----------------|--------------------------------------------|-----------|------------------|------|----------------|---------------|----------|
| LAN Settings VolP Network                                                 | Topology         |                |                                            |           |                  |      |                |               |          |
| H323 Gatekeeper Enable<br>Auto-create Extn A<br>H.323 Signalling over TLS | uto-create User  | H323 Re        | <b>mote Extn Enab</b><br>Il Signalling Por | t 1720    | A<br>V           |      |                |               |          |
| ✓ SIP Trunks Enable ✓ SIP Registrar Enable                                |                  |                |                                            |           |                  |      |                |               |          |
| Auto-create Extn/User                                                     | SIP Remote Extn  | Enable Allov   | wed SIP User Ag                            | ents Bloc | k blacklist only |      | `              | *             |          |
| SIP Domain Name                                                           | devconnect.local |                |                                            |           |                  |      |                |               |          |
| SIP Registrar FQDN                                                        |                  |                |                                            |           |                  |      |                |               |          |
|                                                                           | UDP              | UDP Port 5     | 060                                        | ₽ R       | emote UDP Port   | 5060 | ×              |               |          |
| Layer 4 Protocol                                                          | 🗹 ТСР            | TCP Port 5     | 060                                        | ₽ R       | emote TCP Port   | 5060 | ×              |               |          |
|                                                                           | TLS T            | TLS Port 5     | 061                                        | ₽ R       | emote TLS Port   | 5061 | ×              |               |          |
| Challenge Expiry Time (secs)                                              | 7                |                |                                            |           |                  |      |                |               |          |
| RTP                                                                       |                  |                |                                            |           |                  |      |                |               |          |
| Port Number Range<br>Minimum                                              | 40750            | Maximum        | 50750                                      | •         |                  |      |                |               |          |
| Port Number Range (NAT)<br>Minimum                                        | 40750            | Maximum        | 50750                                      | •         |                  |      |                |               |          |

#### 5.2.3. VoIP – Codec configuration

Select the **VoIP** tab along the top set of tabs and **VoIP** on the secondary tabs as shown below. The choice of Codec's is presented and can be chosen. The example below shows all available Codecs selected and an **RFC 2833 Default Payload** set to **101**. These can be changed depending on the needs of the site, for compliance testing everything was selected.

| System          | LAN1                                                                  | LAN2                                         | DNS                       | Voicemail         | Telephony        | Directory | Services  | System Events                                                    | SMTP                       | SMDR | VoIP | Contact Center | Avaya Cloud Services |
|-----------------|-----------------------------------------------------------------------|----------------------------------------------|---------------------------|-------------------|------------------|-----------|-----------|------------------------------------------------------------------|----------------------------|------|------|----------------|----------------------|
| VoIP            | VoIP Se                                                               | ecurity                                      | Access Co                 | ontrol Lists      |                  |           |           |                                                                  |                            |      |      |                |                      |
| lgnore<br>Allow | DTMF M<br>Direct M                                                    | lismatcl<br>edia Wi                          | h For Phon<br>thin NAT Lo | es 🗹<br>ocation 🗆 |                  |           | ī         |                                                                  |                            |      |      |                |                      |
| RFC28           | 33 Defau<br>able Coc<br>.711 ULA<br>.711 ALA<br>.722 64K<br>.729(a) 8 | It Paylo<br>decs<br>W 64K<br>W 64K<br>K CS-A | CELP                      | Uefault           | 1<br>Codec Selec | tion      | >>><br>Ŷ  | Selected<br>G.711 ALAV<br>G.729(a) 8k<br>G.711 ULAV<br>G.722 64K | N 64K<br>( CS-ACE<br>N 64K | LP   |      |                |                      |
|                 |                                                                       |                                              |                           |                   |                  |           | \$<br>*** |                                                                  |                            |      |      |                |                      |

#### 5.2.4. VoIP – VoIP Security configuration

Select the VoIP Security secondary tab. Media Security was set to Preferred with RTP Encryption and RTP Authentication ticked. RTCP was not encrypted for compliance testing and for simplicity during testing only one Crypto was chosen that being SRTP\_AES\_CM\_128\_SHA1\_80.

| System | LAN1        | LAN2    | DNS                    | Voicemail              | Telephony      | Directory Services | System Events | SMTP | SMDR       | VoIP |
|--------|-------------|---------|------------------------|------------------------|----------------|--------------------|---------------|------|------------|------|
| VoIP   | VoIP Sec    | urity   | Access Co              | ontrol Lists           |                |                    |               |      |            |      |
| Defaul | lt Extensio | on Pass | word                   |                        |                |                    | $\bigcirc$    |      |            |      |
| Confir | m Defaul    |         |                        |                        |                |                    |               |      |            |      |
| Media  | Security    | Prefe   | erred                  |                        |                |                    | ~             |      | Strict SIP | s    |
|        |             | Med     | dia Securit            | y Options —            |                |                    |               |      |            |      |
|        |             | Enc     | ryptions               |                        | Z RT           | Р                  |               |      |            |      |
|        |             |         |                        |                        |                | СР                 |               |      |            |      |
|        |             | Aut     | henticatio             | n                      | 🗹 RT           | P                  |               |      |            |      |
|        |             |         |                        |                        | V R            | СР                 |               |      |            |      |
|        |             | Rep     | lay Protec             | tion                   |                |                    |               |      |            |      |
|        |             | SRT     | P Window               | Size                   | 64             |                    |               |      |            |      |
|        |             | Сгу     | pto Suites             |                        |                |                    |               |      |            |      |
|        |             |         | SRTP_AES_<br>SRTP_AES_ | CM_128_SH<br>CM_128_SH | A1_80<br>A1_32 |                    |               |      |            |      |
|        |             |         |                        |                        |                |                    |               |      |            |      |

#### 5.3. Create a SIP User/Extension for the Turbine Intercom

The Turbine phones are configured as SIP Extensions on IP Office. From the left window, right click on **User** and select **New**.

| E IPOSEPG          |               |               |      | Confirm |
|--------------------|---------------|---------------|------|---------|
|                    |               | 🚰 NoUser      |      |         |
|                    |               |               |      | Account |
| Control Unit (     | 21            |               |      |         |
| 🛛 🛷 Extension 🗋    | New           |               | C    | trl+N   |
|                    | New User Rig  | hts from user |      |         |
| 📲 🙀 Group (3       |               |               |      |         |
| 📟 🥵 Short Co 🎽     | Cut           |               | C    | trl+X   |
| Service ( 📄        | Copy          |               | C    | trl+C   |
| 🕂 🕞 Incomin 📰      |               |               | ~    |         |
| - Market Directory | Paste         |               | C    | trl+V   |
| 🕐 Time Prc 🗡       | Delete        |               | Ctrl | +Del    |
| IP Route 🌙         | Validate      |               |      |         |
| - Account          |               |               |      |         |
|                    | New from Te   | mplate        |      |         |
| User Rigl          | Export as Tem | nplate        |      |         |
| Location           | Show In Grou  | ps            |      |         |
| IPO500V2PG         | Customise Co  | olumns        |      |         |

From the **User** tab, enter the appropriate details for this Turbine phone user.

| <b>:</b> 2         |                     |        |                 |                | 5         | 187: 5187  | *       |
|--------------------|---------------------|--------|-----------------|----------------|-----------|------------|---------|
| User               | Voicemail           | DND    | ShortCodes      | Source Numbers | Telephony | Forwarding | Dial In |
| Name               |                     | 5187   | 1               |                |           |            |         |
| Passwo             | rd                  | •••    | •               |                |           |            |         |
| Confirm            | n Password          | •••    | •               |                |           |            |         |
| Unique             | Identity            |        |                 |                |           |            |         |
| Audio (<br>PIN     | Conference          |        |                 |                |           |            |         |
| Confirm<br>Confere | n Audio<br>ence PIN |        |                 |                |           |            |         |
| Accoun             | t Status            | Enal   | bled            |                |           | ~          |         |
| Full Na            | me                  | Zeni   | tel IP Intercom |                |           |            |         |
| Extensio           | on                  | 5187   | 7               |                |           |            |         |
| Email A            | ddress              |        |                 |                |           |            |         |
| Locale             |                     |        |                 |                |           | ~          |         |
| Priority           |                     | 5      |                 |                |           | ~          |         |
| System             | Phone Righ          | ts Nor | ie              |                |           | $\sim$     |         |
| Profile            |                     | Basi   | c User          |                |           | ~          |         |

Solution & Interoperability Test Lab Application Notes ©2019 Avaya Inc. All Rights Reserved. Select the **Voicemail** tab and ensure that there is no tick in the box opposite **Voicemail On** as these phones do not required voicemail.

| User Voicemail DND         | ShortCodes Source Numbers | Telephony | Forwarding | Dial In | Voice Recording | Button Programming |
|----------------------------|---------------------------|-----------|------------|---------|-----------------|--------------------|
| Voicemail Code             |                           |           |            | Ľ       | Voicemail On    |                    |
| Confirm Voicemail Code     |                           |           |            | Ľ       | Voicemail Help  |                    |
| Voicemail Email            |                           |           |            | Ľ       | Voicemail Ringb | ack                |
|                            |                           |           |            |         | Voicemail Email | Reading            |
|                            |                           |           |            |         | UMS Web Servic  | tes                |
|                            |                           |           |            |         | Enable GMAIL A  | PI                 |
| Voicemail Email            |                           |           |            |         |                 |                    |
| Off Ocpy Forward           | rd 🔾 Alert                |           |            |         |                 |                    |
| DTMF Breakout              |                           |           |            |         |                 |                    |
| Reception / Breakout (DTMF | 0) System Default ()      |           |            | ~       |                 |                    |
| <b>(i)</b>                 |                           |           |            |         |                 |                    |
| Breakout (DTMF 2)          | System Default ()         |           |            | $\sim$  |                 |                    |
| (i)                        |                           |           |            |         |                 |                    |
| Breakout (DTMF 3)          | System Default ()         |           |            | $\sim$  |                 |                    |
| <b>(i)</b>                 |                           |           |            |         |                 |                    |
|                            |                           |           |            |         |                 |                    |

Select the **Telephony** tab and within that tab select the **Supervisor Settings** tab. The user **Login Code** is added here this will be the same as the password added on the previous page and will be used as stated in **Section 6.1**.

| User   | Voice                   | mail   | DND     | Short                            | Codes           | Source Num | bers   | Tele                 | phony                    | Forwarding    | Dial In    | Voice Recording |  |  |
|--------|-------------------------|--------|---------|----------------------------------|-----------------|------------|--------|----------------------|--------------------------|---------------|------------|-----------------|--|--|
| Call S | ettings                 | Sup    | ervisor | or Settings Multi-line Options C |                 |            | Call   | Log                  | TUI                      | 1             |            |                 |  |  |
| Logi   | n Code                  |        |         | ••••                             |                 |            |        |                      | Force L                  | ogin          |            |                 |  |  |
| Conf   | irm Log                 | in Co  | de      | ••••                             |                 |            |        |                      |                          |               |            |                 |  |  |
| Logii  | Login Idle Period (secs |        |         |                                  |                 |            |        |                      | Force Account Code       |               |            |                 |  |  |
| Mon    | Monitor Group           |        |         |                                  | <none> ~</none> |            |        |                      | Force Authorization Code |               |            |                 |  |  |
| Cove   | Coverage Group          |        |         | <none> ~</none>                  |                 |            |        | Incoming Call Bar    |                          |               |            |                 |  |  |
| Statu  | is on No                | -Ans   | ver     | Logged On (No change) 🛛 🗸        |                 |            |        | Outgoing Call Bar    |                          |               |            |                 |  |  |
|        |                         |        |         |                                  |                 |            |        |                      | Inhibit                  | Off-Switch Fo | orward/Tra | ansfer          |  |  |
| Priva  | cy Over                 | ride G | roup    | <none></none>                    |                 |            | $\sim$ | Can Intrude          |                          |               |            |                 |  |  |
| Res    | Reset Longest Idle Time |        |         |                                  |                 |            |        | ✓ Cannot be Intruded |                          |               |            |                 |  |  |
| • A    | All Calls               |        |         |                                  |                 |            |        |                      | Can Tra                  | ce Calls      |            |                 |  |  |
| OE     | xternal                 | ning   |         |                                  |                 |            |        | Deny A               | uto Intercom             | Calls         |            |                 |  |  |

Once **OK** is clicked at the bottom of the screen on the previous page, a new window should appear asking to create a new extension. Select **SIP Extension** as is shown below.

**Note:** If the system is not setup to auto-create extensions then a new extension can be added by right-clicking on **Extension** on the left window and selecting **New**, (not shown).

| E   |         |          |              |                |                               | <         | User:0>     | :*         |                                     |                 |                    | $ \times  \vee   \langle   \rangle$ |     |  |
|-----|---------|----------|--------------|----------------|-------------------------------|-----------|-------------|------------|-------------------------------------|-----------------|--------------------|-------------------------------------|-----|--|
| Use | er      | Voicem   | ail DND      | ShortCodes     | Source Num                    | oers T    | elephony    | Forwarding | Dial In                             | Voice Recording | Button Programming | Menu Programming                    | • • |  |
| Ca  | all Set | ttings S | upervisor Se | ettings Mult   | i-line Options                | Call Lo   | g TUI       |            |                                     |                 |                    |                                     |     |  |
| L   | ogin    | Code     |              |                |                               |           |             |            | orce Logi                           | n               |                    |                                     |     |  |
| c   | Confir  | m Logi   | Avaya IP O   | ffice Manage   | r                             |           |             |            |                                     |                 |                    |                                     |     |  |
| ι   | ogin    | Idle Per | Would you    | like a new Vol | <sup>p</sup> extension create | ed with t | his number? | F          | orce Acco                           | ount Code       |                    |                                     |     |  |
| N   | /lonit  | or Grou  |              |                |                               |           |             | F          | orce Auth                           | norization Code |                    |                                     |     |  |
| c   | over    | age Gro  | 0            | lone           |                               |           |             |            | Incoming Call Bar                   |                 |                    |                                     |     |  |
| s   | tatus   | on No-   | © F          | 1323 Extension |                               |           |             |            | Outgoing Call Bar                   |                 |                    |                                     |     |  |
|     |         |          | 09           | IP Extension   |                               |           |             |            | Inhibit Off-Switch Forward/Transfer |                 |                    |                                     |     |  |
|     | Reset   | Longe    |              |                |                               |           |             |            | an Intrud                           | le              |                    |                                     |     |  |
|     | Al      | I Calls  |              |                |                               |           |             |            | annot be                            | Intruded        |                    |                                     |     |  |
|     | ) Ex    | ternal I |              |                | ОК                            |           |             |            | an Trace                            | Calls           |                    |                                     |     |  |
|     |         |          |              |                |                               |           |             |            |                                     |                 |                    |                                     |     |  |
|     |         |          |              |                |                               |           |             |            |                                     |                 | ОК                 | Cancel Hel                          | p   |  |

#### 5.4. Configure SIP Extension

Expand **Extension** in the left window and select the required extension number. In the main window under **VoIP** tab, **Allow Direct Media Path** can be checked or unchecked as shown below. Other settings such as **DTMF Support** and **Codec Selection** are possible to change here if required by Zenitel.

**Note**: Compliance Testing was carried out with Allow Direct Media Path checked and with the other settings as shown below.

| Configuration                                       | 12                    |                                 | SIP Extension: 11212 518 | 7*                                 |
|-----------------------------------------------------|-----------------------|---------------------------------|--------------------------|------------------------------------|
| 🗄 📲 🖁 BOOTP (2) 🔥                                   | Extn VolP             |                                 |                          |                                    |
| Operator (3)     Solution     User(41)     Group(7) | IP Address            | 0 . 0 . 0 . 0                   |                          | Requires DTMF     Local Hold Music |
| Short Code(63)                                      | Codec Selection       | Custom                          | ~                        | De incite Connected                |
| Directory(0)                                        |                       | Unused                          | Selected                 | ✓ Ke-Invite Supported              |
| Ime Profile(0)     Account Code(1)                  |                       | G.711 ULAW 64K                  | G.711 ALAW 64K           | Codec Lockdown                     |
| E User Rights(15)                                   |                       | G.722 64K                       |                          | Allow Direct Media Path            |
|                                                     |                       | G.729(a) 8K CS-ACELP            |                          |                                    |
| IPOSEPG                                             |                       |                                 |                          |                                    |
| IPOSEPG                                             |                       | <<<                             |                          |                                    |
| ⊞…रीं े Line (6)                                    |                       |                                 |                          |                                    |
| E Control Unit (9)                                  |                       | Ū.                              |                          |                                    |
| 11202 5120                                          |                       |                                 |                          |                                    |
|                                                     |                       | >>>                             |                          |                                    |
| 11201 5122                                          |                       |                                 |                          |                                    |
| 11203 5123                                          | Reserve Licence       | None                            | ~                        |                                    |
| <b>11205 5125</b>                                   | Eav Transport Support | None                            |                          |                                    |
| 11210 5126                                          |                       | None                            |                          |                                    |
| 11216 5150                                          | DTMF Support          | RFC2833/RFC4733                 | ~                        |                                    |
|                                                     | 3rd Party Auto Answer | None                            | $\sim$                   |                                    |
| 11214 5181                                          | Media Security        | Enforced                        | $\sim$                   |                                    |
| 11200 5182                                          |                       | Advanced Media Security Options | Same As System           |                                    |
|                                                     |                       |                                 |                          |                                    |
| 11209 5185                                          |                       |                                 |                          |                                    |
| 11212 5187                                          |                       | Encryptions                     | ✓ RTP                    |                                    |
| 🗄 📲 User (20)                                       |                       |                                 | RTCP                     |                                    |
| Group (4)                                           |                       | Authoritization                 | Z PTD                    |                                    |
| Service (0)                                         |                       | Authentication                  | ✓ KIP                    |                                    |
| 🗉 🝈 Incoming Call I                                 |                       |                                 | RTCP                     |                                    |
| IP Route (1)                                        |                       | Replay Protection               |                          |                                    |
|                                                     |                       | SRTP Window Size                | 64                       |                                    |
| Location (0)                                        |                       | Counto Suites                   |                          |                                    |
| Authorization (                                     |                       | Crypto Sulles                   |                          |                                    |
| Errise IPO500V2PG                                   |                       | SRTP_AES_CM_128_SHA1_80         |                          |                                    |
| IPO500V2P(                                          |                       | IM SRIP_AES_CM_128_SHA1_32      |                          |                                    |

A closer look at the **Media Security** section is displayed on the following page.

**Media Security** is set to **Enforced** for all the Turbine extensions that are configured. This is due to the issue explained in **Section 2.2** [For SRTP to work properly, each Zenitel extension configured on IP Office must be set to "Enforced" VoIP Security. This is to overcome an issue with SDP negotiation as the Zenitel SIP phones do not support RFC 5939 (Capability Negotiation)]. With **Media Security** set to **Enforced** this will take out any negotiation requirement as the SRTP is now forced to be used. The **Advanced Media Security Options** were left the **Same As System** with the system **Crypto** being used.

| Media Security | Enforced                        | ~     |                  |
|----------------|---------------------------------|-------|------------------|
|                | Advanced Media Security Options |       | ☑ Same As System |
|                |                                 |       |                  |
|                | Encryptions                     | ✓ RTP |                  |
|                |                                 | RTCP  |                  |
|                | Authentication                  | V RTP |                  |
|                |                                 | RTCP  |                  |
|                | Replay Protection               |       |                  |
|                | SRTP Window Size                | 64    |                  |
|                | Crypto Suites                   |       |                  |
|                | SRTP_AES_CM_128_SHA1_80         |       |                  |
|                | SRTP_AES_CM_128_SHA1_32         |       |                  |

#### 5.5. Save Configuration

Once all the configuration has been completed, click on the **Save** icon at the top left and then when the window opens select the IP Office by ticking the box and click **OK**.

| Avava ID Office Man          | ager  | for Sen | or Editi   | ion IP( | OSEDG [11 | 1.0.4.1.0 build 1 | 11     |            |                          |                          |                 |          |        |   |      |
|------------------------------|-------|---------|------------|---------|-----------|-------------------|--------|------------|--------------------------|--------------------------|-----------------|----------|--------|---|------|
| Eilo Edit View               | Teel  |         | de Cuit    | IOTTIES | 000000000 | 1.0.4.1.0 Dullu 1 | ·u     |            |                          |                          |                 |          |        |   |      |
|                              |       |         | alb.       | S       |           |                   |        |            |                          |                          |                 |          |        |   |      |
|                              |       |         | <b>Y</b> < | 3 🖄     | 1         |                   |        |            |                          |                          |                 |          |        |   |      |
| IPOSEPG                      | ▼ E   | xtensio | n          |         | •         | 11212 5187        |        | •          |                          |                          |                 |          |        |   |      |
| Configu                      | urati | ion     |            |         | ¥         |                   |        |            |                          | SIP Extension            | n: 11212 (      | 5187     |        |   |      |
| BOOTP (2) ⊕ Ø Operator (3)   |       |         |            |         | Extn      | VoIP              |        |            |                          |                          |                 |          |        |   |      |
| Solution                     | 10    | Send M  | lultiple   | Confi   | gurations |                   |        |            |                          |                          |                 |          | -      |   | ×    |
| Short Code(     Directory(0) | Γ     | S       | elect      | IP Offi | ice       | Change<br>Mode    |        | RebootTime | Incoming<br>Call Barring | Outgoing<br>Call Barring | Error<br>Status | Progress |        |   |      |
| Time Profile                 | Þ     |         | ✓ 1        | POSEF   | G         | Merge             | $\sim$ | 10:08      |                          |                          | 1               | 0%       |        |   |      |
| 🗄 🏰 User Rights(             |       |         |            |         |           |                   |        |            |                          |                          |                 |          |        |   |      |
| Location(0)                  |       |         |            |         |           |                   |        |            |                          |                          |                 |          |        |   |      |
| B-System (                   |       |         |            |         |           |                   |        |            |                          |                          |                 |          |        |   |      |
| IPOS                         |       |         |            |         |           |                   |        |            |                          |                          |                 |          |        |   |      |
| ⊞-177 Line (6)               |       |         |            |         |           |                   |        |            |                          |                          |                 |          |        |   |      |
| E-# Extensio                 |       |         |            |         |           |                   |        |            |                          |                          |                 |          |        |   |      |
|                              |       |         |            |         |           |                   |        |            |                          |                          |                 |          |        |   |      |
| * 1120                       |       |         |            |         |           |                   |        |            |                          |                          |                 |          |        |   |      |
|                              |       |         |            |         |           |                   |        |            |                          |                          |                 |          |        |   |      |
| 1120                         |       |         |            |         |           |                   |        |            |                          |                          |                 |          |        |   |      |
| 1120                         |       |         |            |         |           |                   |        |            |                          |                          |                 |          |        |   |      |
| - 1121                       |       |         |            |         |           |                   |        |            |                          |                          |                 |          |        |   |      |
|                              |       |         |            |         |           |                   |        |            |                          |                          | OK              |          | Cancel | Н | lelp |
| * 1121                       |       |         |            |         |           |                   |        |            |                          |                          |                 |          |        |   |      |
| - 🍬 1121 L                   |       |         |            |         |           |                   |        |            |                          |                          |                 |          |        |   |      |

Solution & Interoperability Test Lab Application Notes ©2019 Avaya Inc. All Rights Reserved.

# 6. Configure Zenitel Turbine

The following steps detail the configuration for Turbine using the web interface. Access the Turbine web interface, enter **http://<ipaddress>** in an Internet browser window, where **<ipaddress>** is the IP address of Turbine. For compliance testing **Unsecure Login (HTTP)** was chosen.

| ← → C (0 !       | Not secure   10.10.40.187/goform/zForm_logi | n                                                                                           | ☆ 🕑 : |
|------------------|---------------------------------------------|---------------------------------------------------------------------------------------------|-------|
| 🗰 Apps 🕟 Suggest | ted Sites 📃 Imported From IE 🔼 Oceana Logi  | n 🛕 RealTime Login 🛕 SupervisorLogin 🛕 RT LOGIN 🧿 Analytics Historical 🧿 VCenter 🔇 CardEasy |       |
|                  | zenitel                                     | WEB CONFIGURATION                                                                           |       |
|                  |                                             | Secure Login (HTTPS)                                                                        |       |
|                  |                                             | Unsecure Login (HTTP)                                                                       |       |
|                  |                                             |                                                                                             |       |
|                  |                                             |                                                                                             |       |
|                  |                                             |                                                                                             |       |

Log in with the appropriate credentials.

| Not secure   10.10.40.187/goform/zForm_header |                                                                                                 |  |  |  |  |  |  |
|-----------------------------------------------|-------------------------------------------------------------------------------------------------|--|--|--|--|--|--|
| zenitel                                       | Sign in<br>http://10.10.40.187<br>Your connection to this site is not private<br>Username admin |  |  |  |  |  |  |
| Main SIP Configuration Station Admi           | Password                                                                                        |  |  |  |  |  |  |
|                                               | Sign in Cance                                                                                   |  |  |  |  |  |  |
| Main Settings     Recovery                    |                                                                                                 |  |  |  |  |  |  |

Upon logging in, information on that Turbine station is displayed. The following settings should be checked.

- SIP Configuration
- Direct Access Keys
- Certificates
- Audio

| zenitel                   | W                       | VEB CON      | IFIGURATION      |                                     | •         |
|---------------------------|-------------------------|--------------|------------------|-------------------------------------|-----------|
| Main SIP Configuration St | tation Administration   | Advanced SIP | Advanced Network |                                     |           |
|                           |                         |              |                  |                                     |           |
| Information TFI           | E-1 Information         |              |                  |                                     |           |
| Des Dettingo              | scription               |              | Information      |                                     |           |
| P Main Settings           | Address:                |              | 10.10.40.187     |                                     |           |
| ▶ Recovery Sub            | onet Mask:              |              | 255.255.255.0    |                                     |           |
| Def                       | ault Gateway:           |              | 10.10.40.1       |                                     |           |
| DNS                       | S Server 1:             |              | 10.10.40.1       |                                     |           |
| DNS                       | S Server 2:             |              |                  |                                     |           |
| Har                       | rdware Type:            |              | 8124             |                                     |           |
| Har                       | rdware Version:         |              | 1                |                                     |           |
| Sof                       | tware Versions:         |              | List             |                                     |           |
| Ima                       | age Package Version:    |              | 5.0.3.0 (vsft)   |                                     |           |
| MA                        | C Address:              |              | 00:13:cb:0d:10:  | 1f                                  |           |
| Sys                       | tem Model Name:         |              | Vingtor-Stentof  | on Turbine Extended - Industrial    |           |
| Har                       | rdware Revision:        |              | 0004             |                                     |           |
| Ken                       | nel Version:            |              | 3.10.0[st_dev]+  | #1 PREEMPT Mon Apr 15 14:51:51      | CEST 2019 |
| Dev                       | vicetree Version:       |              | 06               |                                     |           |
| Boo                       | ot/Environment Version: |              | 2018.04.03/20    | 17.12.22                            |           |
| Sta                       | itus                    |              |                  |                                     |           |
| Des                       | scription               |              | Status           |                                     |           |
| Mod                       | de:                     |              | SIP              |                                     |           |
| Nan                       | me:                     |              | TFIE-1           |                                     |           |
| Nur                       | mber (SIP ID):          |              | 5187             |                                     |           |
| Ser                       | ver Domain (SIP):       |              | devconnect.loc   | al, Registered - Thu Jan 8 20:52:54 | 1970      |
| Bac                       | kup Domain (SIP):       |              |                  |                                     |           |
| Bac                       | kup Domain 2 (SIP):     |              |                  |                                     |           |
| Out                       | bound Proxy:            |              | 10.10.40.25:50   | 61                                  |           |

#### 6.1. SIP Configuration

Click on **SIP Configuration**  $\rightarrow$  **SIP** and configure the following in the **Account Settings** section:

- Name: Enter the desired name. • Number (SIP ID): Enter a user extension administered from Section 5.3. • • Server Domain (SIP): Enter the Domain of IP Office. • Authentication User Name: Enter a user extension administered from Section 5.3. • Authentication Password: Enter the Login Code from Section 5.3. Enter the IP address of IP Office and 5061 as the Port. • Outbound Proxy (optional): **Outbound Transport:** Set this to **TLS** to allow for secure transport and secure • media SRTP. **SIP Scheme:** Set this to **sips**, again for secure communications. • **RTP Encryption:** Set this to **srtp\_encryption** as this will ensure the media • is secure. If SRTP is being used, an encryption method must be SRTP Crypto Type: ٠ also set and AES\_CM\_128\_HMAC\_SHA1\_80 is being used on IP Office so this must be used here also to match that set in Section 5.2.4. This must match that configured on IP Office in Section **Use Unencrypted SRTCP:** • **5.2.4**, in this case it was left unencrypted so ticked.
- TLS Private Key:

This is a private key that was installed with this system.

| Main          | SIP Configuration | Station Administration        | Advanced SIP | Advanced Networ | rk                            |                       |         |
|---------------|-------------------|-------------------------------|--------------|-----------------|-------------------------------|-----------------------|---------|
|               |                   |                               |              |                 |                               |                       |         |
| ▼ SIP         |                   | Account Settings              |              |                 |                               |                       |         |
| > A           | dio               | Description                   |              | C               | Configuration                 |                       |         |
| ► AU          | ulo               | Name:                         |              | Т               | FIE-1                         |                       |         |
| → DA          | vc                | Number (SIP ID):              |              | 5               | 187                           |                       |         |
| ⊳ Dir         | ect Access Keys   | Server Domain (SIP):          |              | d               | levconnect.local              |                       |         |
| ▶ Rel         | ays / Outputs     | Backup Domain (SIP):          |              |                 |                               |                       |         |
| Tin           |                   | Backup Domain 2 (SIP):        |              |                 |                               |                       |         |
|               | lie               | Registration Method:          |              | F               | Parallel 🔻                    |                       |         |
| → I/O         | )                 | Authentication User Name:     |              | 5               | 187                           |                       |         |
| ⊢ Key         | yboard            | Authentication Password:      |              | ••              | •••                           |                       |         |
| ► RTS         | SP                | Register Interval:            |              | 6               | 00                            | (min. 60 seconds      | s)      |
| 0             | *                 | Register Failure Interval:    |              | 6               | 0                             | (min. 5 seconds)      |         |
| ⇒ SCI         | πρτ               | Outbound Proxy [optional]:    |              | 1               | 0.10.40.25                    | Port: 5061            |         |
| → Scr         | ript Events       | Outbound Backup Proxy [option | nal]:        |                 |                               | Port: 5060            |         |
| → Scr         | ript Upload       | Outbound Backup Proxy 2 [opti | ional]:      |                 |                               | Port: 1               |         |
| ► <b>Δ</b> 11 | dio Messanes      | Outbound Transport:           |              |                 | TLS V                         |                       |         |
|               | dio messages      | SIP Scheme:                   |              | 5               | sips 🔻 Using sips forces a    | all proxies to also u | ise TLS |
| ⊢ Mu          | lticast Paging    | RTP Encryption:               |              |                 | srtp_encryption               | 41.00 -               |         |
| > Cer         | rtificates        | SKIP Crypto Type:             |              | A               | AES_CM_128_HMAC_SH            | A1_80 V               |         |
|               |                   | TLS Private Key:              |              | t               | ™<br>turhine server sha256 ke | ev V                  |         |
|               |                   | reor mate nej.                |              | L               | turbine_server_snaz50.kt      | <b>9</b>              |         |

Solution & Interoperability Test Lab Application Notes ©2019 Avaya Inc. All Rights Reserved. In the **Call Settings** section, configure as required the **DTMF method** as **RFC 2833** or whatever is set on IP Office. Configure other options as required. Click **SAVE** when done and a screen will appear (shown on the next page) to confirm the setting. The **Codec** is also set here, with **g711a** being used in the example below.

| Description                             | Configuration                                                                                               |
|-----------------------------------------|----------------------------------------------------------------------------------------------------|
| Enable Auto Answer:                     |                                                                                                    |
| Auto Answer Delay:                      | 0 seconds. Max 30 seconds.                                                                                  |
| Press and Hold Time:                    | 0 seconds. Max 60 seconds. Defines how long a DAK key/Input must<br>pressed before the call is established. |
| Max Trying Time:                        | 15 How long to wait on response before hanging up.                                                          |
| Max Ringing Time:                       | 120 How long a call can be ringing before hanging up.                                                       |
| Max Conversation Time:                  | 3600 How long a call can be in conversation before hanging up.                                              |
| Max Queued Time:                        | 20 How long a call can be queued before hanging up.                                                         |
| Max Queued Calls:                       | 5 How many incoming calls can be queued. Max 5.                                                             |
| Use NAT Keep Alive:                     |                                                                                                    |
| Dialing Method:                         | Enbloc Dialing 🔻                                                                                            |
| Enbloc Dialing Timeout:                 | No Timeout 🔻                                                                                                |
| DTMF method:                            | RFC 2833 V                                                                                                  |
| Conversation Mode:                      | Full Open Duplex 🔻                                                                                          |
| PTT Mode:                               | Mic and speaker is controlled by PTT button <b>v</b>                                                        |
| Resume Call Automically:                | Resume Call On-Hold Automatically After Emergency Priority Ends                                             |
| Remote Controlled Audio Direction:      | (Received DTMF * to listen, DTMF # to talk, DTMF 0 for open duplex)                                         |
| SIP Message Controlled Audio Direction: | (SIP MESSAGE controls audio direction)                                                                      |
| Boost Volume on Push To Talk:           |                                                                                                    |
| Override Remote Push To Talk:           |                                                                                                    |
| Force Open Duplex Using DTMF:           | - <b>V</b>                                                                                                  |
| Send DTMF */# with M key:               |                                                                                                    |
| RTP Timeout value:                      | 0 seconds. 0 = RTP Timeout Disabled.                                                                        |
| Codec g729:                             | Not Used 🔻                                                                                                  |
| Codec g722:                             | Not Used 🔻                                                                                                  |
| Codec g711a:                            | High Priority 🔻                                                                                             |
| Codec g711u:                            | Not Used 🔻                                                                                                  |

At this point the phone needs to be rebooted in order to save the SIP configuration, however this can be rebooted at a later stage should one wish to proceed with the configuration.

| ✓ SIP                                |                                              |
|--------------------------------------|----------------------------------------------|
|                                      | SIP Name: IFIE-1                             |
| ▶ Audio                              | SIP Domain: devconnect local                 |
| ▶ DAVC                               | SIP Backup Domain:                           |
|                                      | SIP Backup Domain 2:                         |
| Direct Access Keys                   | Registration Method: Parallel                |
|                                      | SIP Authentication Username: 5187            |
| Relays / Outputs                     | SIP Registration Interval updated: 600       |
|                                      | SIP Registration Fail Interval updated: 60   |
| , mile                               | SIP Outbound Proxy Address: 10.10.40.25      |
| ▶ I/O                                | SIP Outbound Proxy Backup Address:           |
|                                      | SIP Outbound Proxy Port: 5060                |
| Keyboard                             | SIP Outbound Proxy Backup Address 2:         |
|                                      | SIP Outbound Proxy Port 2: 1                 |
| F KISP                               | Outbound Transport: TLS                      |
| ▹ Script                             | SIP Scheme: sips                             |
|                                      | RTP Encryption: srtp_encryption              |
| <ul> <li>Script Events</li> </ul>    | SRIP Crypto Type: AES_CM_128_HMAC_SHA1_80    |
| Parint Upland                        | Lis Private Rey: lutbille_server_stid250.Rey |
| Script opload                        | RTP timeout value: 0                         |
| Audio Messages                       | Auto answer mode: OFF                        |
|                                      | Delay Call Setup: 0                          |
| <ul> <li>Multicast Paging</li> </ul> | Max Trying Time: 15                          |
| 0                                    | Max Ringing Time: 120                        |
| Certificates                         | Max Conversation Time: 3600                  |
|                                      | Max Queued Time: 20                          |
|                                      | Max Queued Calls: 5                          |
|                                      | USE NAT REEPAILVE: OFF<br>Enblog Dialing: ON |
|                                      | Enbloc Dialing Timeout: 0 seconds            |
|                                      | DTMF method: REC2833                         |
|                                      | Default speaking mode: Open Duplex           |
|                                      | Resume Call Automatically: ON                |
|                                      | Remote Controlled Volume Override Mode: OFF  |
|                                      | Message Controlled Volume Override Mode: OFF |
|                                      | Not overriding remote Push To Talk           |
|                                      | Boosting Volume On Push To Talk              |
|                                      | Send DTMF */# USING M Key: TRUE              |
|                                      | connyulation saveu:                          |
|                                      | These changes require a reboot               |
|                                      | REBOOT                                       |
|                                      | BACK TO CONFIG PAGE                          |
|                                      |                                              |

#### 6.2. Configure Direct Access Keys

Click on the **Direct Access Keys** in the left window, this will bring up the functions as shown below where an extension to call can be assigned to the call button of the Turbine Intercom. This extension was an Avaya telephone, so when the button is pressed this telephone is called. Select **Button 1** to configure it. In the **Idle** field, select **Call To** from the drop down and enter the extension to be called when the button key is pushed. In the **Call** field, select **Answer/End Call** and **On Key Press**. This can be changed to use Hold or Transfer and other call features should they be required.

| Main   | SIP Configuration | Station Administration | Advanced SIP         | Advanc | ed Network      |                |                   |
|--------|-------------------|------------------------|----------------------|--------|-----------------|----------------|-------------------|
|        |                   |                        |                      |        |                 |                |                   |
| → SIP  |                   | Account Settings       |                      |        |                 |                |                   |
| ► Auc  | dio               | l l                    | Function             |        |                 |                |                   |
|        |                   | lo                     | ile: Call To         | •      | 5123            | No Ringlist 🔻  | •                 |
| → DA   | VC                | Button 1               | all: Answer/End Call | •      | Filter Dir. No. | On Key Press 🔻 | Answer Group Call |
| 👻 Dire | ect Access Keys   | la                     | Ile: Do Nothing      | •      |                 |                |                   |
| ▶ Rel  | ays / Outputs     | Input 1                | all: Answer/End Call | •      | Filter Dir. No. | On Key Press 🔻 | Answer Group Call |
| → Tim  | ne                | lo                     | lle: Do Nothing      | •      |                 |                |                   |
| → I/O  | l.                | Input 2                | all: Answer/End Call | •      | Filter Dir. No. | On Key Press 🔻 | Answer Group Call |
| ⊳ Key  | /board            | lanut 2                | ile: Call To         | T      |                 | No Ringlist 🔻  | •                 |
| → RTS  | SP                | Input 3                | all: Do Nothing      | •      |                 |                |                   |

### 6.3. Configure Certificates

For TLS and SRTP to work the correct Root Certificate must be uploaded on to the Turbine IP Intercom. From the left-hand menu select **Certificates**. The Turbine certificates are listed. Click on **Choose File** and browse to the location of the root certificate .pem file. When selected click on the **Upload** button. This Root Certificate will be provided by the telecoms administrator as this may be a 3<sup>rd</sup> party certificate and not the default root certificate on IP Office.

| Main    | SIP Configuration | Station Administration | Advanced SIP      | Advanced Network |
|---------|-------------------|------------------------|-------------------|------------------|
|         |                   |                        |                   |                  |
| ► SIP   |                   | Certificates           |                   |                  |
| ► Audi  | in                |                        | Name              |                  |
|         | с<br>С            | Certificate 1          | root-ca.pem       | DELETE           |
| P DAV   |                   | Certificate 2          | turbine_server_sh | a256.key DELETE  |
| > Direc | ct Access Keys    | Certificate 3          | SystemManagerC    | A.pem DELETE     |
| ⊳ Rela  | ys / Outputs      | Certificate 4          | turbine_server_sh | a1.key DELETE    |
| → Time  | 8                 | Certificate 5          | RootCertAura81C   | A.pem DELETE     |
| ► I/O   |                   |                        |                   |                  |
| ► Keyt  | poard             | Upload Certificate     |                   |                  |
| ► RTSI  | Р                 | Choose File RootCartR( | G pam             |                  |
| Scrip   | pt                | Choose The RootCertPo  | s.pem             |                  |
| ► Scrip | pt Events         |                        |                   | UPLOAD           |
| Scrip   | pt Upload         |                        |                   |                  |
| ► Audi  | o Messages        |                        |                   |                  |
| ► Mult  | licast Paging     |                        |                   |                  |
| 👻 Certi | ificates          |                        |                   |                  |

### 6.4. Configure Audio

Click on Audio in the left window, the volume of the speaker can be changed here.

| ▶ SIP                             | Audio Settings                  |                     |                                                                                               |
|-----------------------------------|---------------------------------|---------------------|-----------------------------------------------------------------------------------------------|
| - Audio                           | Description                     | Configuration       |                                                                                               |
| * Addio                           | Speaker Volume:                 | 3 🔻                 |                                                                                               |
| ▶ DAVC                            | Volume Override Level           | 5 🔻                 | Sets the volume during volume override. Volume and handset override                           |
| Direct Access Kovs                | Tolalle Orenhae Lerel.          |                     | happens during Emergency Group calls. 🕛                                                       |
| P Direct Access Reys              | Microphone Sensitivity:         | 5 🔻                 | Default value 5. 0 = very low sensitivity                                                     |
| Relays / Outputs                  |                                 |                     | Line Out Gain                                                                                 |
| Time                              | Volume Control Ch2:             | U                   | Shouldn't be used with accessories<br>Valid range: [-62 +24] dB                               |
| → Time                            | Audio Profile:                  | Normal              |                                                                                               |
| ⊢ I/O                             | Noise Reduction Level:          | 0 🔻                 | 0 = disabled                                                                                  |
| . West-seed                       | Topo Volumo:                    |                     | (1)-disabled 0-default [1 4]-[22 1]dP                                                         |
| Keyboard                          | Tone volume:                    |                     | (-1)=disabled, 0=defadit, [14]=[-221]ub                                                       |
| ▶ RTSP                            | Audio Out Source:               | Voice Audio 🔻       | Main Audio Out (Speaker) Sources                                                              |
|                                   | Audio Input Source:             | Normal Microphone 🔻 | Audio source can be either line in or normal microphone                                       |
| ▶ Script                          | Line Out Source:                | Audio Ch2           | Line out can play audio either from VoIP signal or direct from<br>microphone                  |
| <ul> <li>Script Events</li> </ul> | Automatic Gain Control (AGC):   |                     | Automatic Gain Control. If speech level and environmental noise are                           |
| Seriet Unload                     |                                 | _                   | very unstable it may be turned on.                                                            |
| Scubi obioad                      |                                 |                     | Hardware Automatic Gain Control. Select Area Profile or Manual<br>Control to onter own values |
| Audio Messages                    | Hardware AGC:                   | Disabled 🔹          | Doesn't work if AGC is enabled.                                                               |
| <b>v</b>                          |                                 |                     | Not recommend to use in Duplex Conversation Modes!                                            |
| Multicast Paging                  | Automatic Volume Control (AVC): |                     | Volume depends on noise level                                                                 |
| Certificates                      | AVC Debug:                      |                     | Shows current volume level on OLED display                                                    |
|                                   | AVC Advanced                    |                     | Check to open advanced settings                                                               |

If the phone was not rebooted earlier during the SIP configuration then click the **Main** tab and then click on **Recovery** as shown below. The telephone can be rebooted from this page.

| Main          | SIP Configuration | Station Administration  | Advanced SIP | Advanced Network |  |
|---------------|-------------------|-------------------------|--------------|------------------|--|
|               |                   |                         |              |                  |  |
| → Info        | ormation          | Commands                |              |                  |  |
| Main Settings |                   | Description Action      |              |                  |  |
|               | overv             | Full reboot             | REB          | оот              |  |
| * Recovery    |                   | Partial reboot          | REB          | оот              |  |
|               |                   | Factory reset           | FAC          | TORY RESET       |  |
|               |                   | Factory reset with DHCP |              | FACTORY RESET    |  |
|               |                   | Preferences             |              |                  |  |

# 7. Verification Steps

This section provides the tests that can be performed to verify correct configuration of IP Office and Turbine.

### 7.1. Verify Avaya IP Office SIP Endpoint Registration

Open the IP Office System Status application and click on **Extensions**. If the Turbine extension is present in the list, it means it has registered correctly. Clicking on the extension will give further information on the connection as shown below. The **Layer 4 protocol** is shown to be **TLS** with **Media Stream** as **SRTP**.

| 近 Avaya IP Office System Stat                                                                                                    | us - IPOSEPG (10.10.40.25) - IP Office Lir                                                                                                    | nux PC 11.0.4.1.0 build 1                                                                                                    | 11                    |                   |
|----------------------------------------------------------------------------------------------------|----------------------------------------------------------------------------------------------------|----------------------------------------------------------------------------------------------------|-----------------------|-------------------|
| AVAYA                                                                                                    |                                                                                                    |                                                                                                    | IP Off                | ice System Status |
| Help Snapshot LogOff Exit                                                                                                    | About                                                                                                    |                                                                                                    |                       |                   |
| Help Snapshot LogOff Exit a<br>System<br>Alarms (9)<br>Extensions (13)<br>5121<br>5122<br>5123<br>5125<br>5151<br>5152<br>5151<br>5152<br>5180<br>5181<br>5182<br>5183<br>5184<br>5184<br>5186<br>▶ 5187<br>Trunks (6)<br>Active Calls<br>Resources<br>Voicemail<br>P Networking<br>Locations | About<br>Extension Number:<br>IP address:<br>Standard Location:<br>Registrar:<br>Telephone Type:<br>User-Agent SIP header:<br>Media Stream:<br>Layer 4 Protocol:<br>Current User Extension Number:<br>Current User Name:<br>Forwarding:<br>Twinning:<br>Do Not Disturb:<br>Message Waiting:<br>Phone Manager Type:<br>SIP Device Features:<br>License Reserved: | 5187<br>10. 10. 40. 187<br>None<br>Primary<br>Unknown SIP Device<br>Zenitel IPSTATION v2.<br>SRTP<br>TLS<br>5187<br>5187<br>5187<br>Off<br>Off<br>Off<br>Off<br>Off<br>None<br>REFER<br>No | 0                     | Extension Status  |
|                                                                                                    | Last Date and Time License Allocated:                                                                                                    | 16/09/2019 13:17:35                                                                                                    |                       |                   |
|                                                                                                    | DTMF Required:                                                                                                    | No                                                                                                    | C                     |                   |
|                                                                                                    | Packet Loss Fraction:                                                                                                    | 0%                                                                                                    | Connection Type:      | SRTP Relay        |
|                                                                                                    | Jitter:                                                                                                    | ums                                                                                                    | Codec:                | G/11A             |
|                                                                                                    | Round Trip Delay:                                                                                                    | Ums                                                                                                    | Remote Media Address: | 10.10.40.192      |

Click on an Active Call from the left window (not shown) the main window shown below shows the details of the active call. Note the **Media Stream** is **SRTP** and the **Layer 4 Protocol** is **TLS**. The **Connection Type** here is shown as **SRTP Relay** meaning that the IP Office is being used to anchor the call.

| Call Ref: 100                     | Call length: 00:0 | 2:05           |          |  |
|-----------------------------------|-------------------|----------------|----------|--|
| Originator                        |                   |                |          |  |
| Current State:                    | Connected         | Time in State: | 00:02:02 |  |
| Currently at:                     | Extn 5187, 5187   |                |          |  |
| Round Trip Delay:                 | Oms               |                |          |  |
| Receive Jitter:                   | 2.4ms             |                |          |  |
| Receive Packet Loss Fraction:     | 0%                |                |          |  |
| Transmit Jitter:                  | Oms               |                |          |  |
| Transmit Packet Loss Fraction:    | 0%                |                |          |  |
| Dialed Digits:                    | 5121              |                |          |  |
| Codec:                            | G711 A            |                |          |  |
| Media Stream:                     | SRTP              |                |          |  |
| Layer 4 Protocol:                 | TLS               |                |          |  |
| Destination                       |                   |                |          |  |
| Current State:                    | Connected         | Time in State: | 00:02:02 |  |
| Currently at:                     | Extn 5121, 5121   |                |          |  |
| Round Trip Delay:                 | 6ms               |                |          |  |
| Receive Jitter:                   | 0.1ms             |                |          |  |
| Receive Packet Loss Fraction:     | 0%                |                |          |  |
| Transmit Jitter:                  | 10.6ms            |                |          |  |
| Transmit Packet Loss Fraction:    | 0%                |                |          |  |
| Codec:                            | G711 A            |                |          |  |
| Media Stream:                     | SRTP              |                |          |  |
| Layer 4 Protocol:                 | TLS               |                |          |  |
| Call target / Routing information | 1                 |                |          |  |
| Original Target:                  | Extn 5121         |                |          |  |
| Connection Type:                  | SRTP Relay        |                |          |  |
| Call Recording:                   | No                |                |          |  |
| Redirected to Twin:               | No                |                |          |  |
| Routed across SCN trunk:          | No                |                |          |  |
| Retargeting Count:                | 0                 |                |          |  |
|                                   |                   |                |          |  |

### 7.2. Verify Turbine SIP Registration

From the Turbine web interface, select **Information** from the left menu. Verify that the Registration state shows **Registered**. Place a call to another endpoint to verify basic call operation.

| Main SIP Configuration | Station Administration    | Advanced SIP Advanced Network                            |
|------------------------|---------------------------|----------------------------------------------------------|
|                        |                           |                                                          |
| ➡ Information          | TFIE-1 Information        |                                                          |
| Main Sottings          | Description               | Information                                              |
|                        | IP Address:               | 10.10.40.187                                             |
| ▶ Recovery             | Subnet Mask:              | 255.255.255.0                                            |
|                        | Default Gateway:          | 10.10.40.1                                               |
|                        | DNS Server 1:             | 10.10.40.1                                               |
|                        | DNS Server 2:             |                                                          |
|                        | Hardware Type:            | 8124                                                     |
|                        | Hardware Version:         | 1                                                        |
|                        | Software Versions:        | List                                                     |
|                        | Image Package Version:    | 5.0.3.0 (vsft)                                           |
|                        | MAC Address:              | 00:13:cb:0d:10:1f                                        |
|                        | System Model Name:        | Vingtor-Stentofon Turbine Extended - Industrial          |
|                        | Hardware Revision:        | 0004                                                     |
|                        | Kernel Version:           | 3.10.0[st_dev]+ #1 PREEMPT Mon Apr 15 14:51:51 CEST 2019 |
|                        | Devicetree Version:       | 06                                                       |
|                        | Boot/Environment Version: | 2018.04.03/2017.12.22                                    |
|                        | Status                    |                                                          |
|                        | Description               | Status                                                   |
|                        | Mode:                     | SIP                                                      |
|                        | Name:                     | TFIE-1                                                   |
|                        | Number (SIP ID):          | 5187                                                     |
|                        | Server Domain (SIP):      | devconnect.local Registered Fri Jan 9 01:38:29 1970      |
|                        | Backup Domain (SIP):      |                                                          |
|                        | Backup Domain 2 (SIP):    |                                                          |
|                        | Outbound Proxy:           | 10.10.40.25:5061                                         |

### 7.3. Verify Successful Calls

Place a call to and from the Turbine endpoint. Verify 2-way audio is heard and validate call terminates successfully.

# 8. Conclusion

These Application Notes describe the configuration steps required for configuring Zenitel Turbine to interoperate with Avaya IP Office using TLS. All feature and serviceability tests were completed successfully with all issues and observations outlined in **Section 2.2**.

# 9. Additional References

This section references the Avaya and Zenitel product documentation that are relevant to these Application Notes.

These documents form part of the Avaya official technical reference documentation suite. Further information may be obtained from <u>http://support.avaya.com</u> or from your Avaya representative.

[1] Administering Avaya IP Office<sup>™</sup> Platform with Manager, Release 11.0 February 2019.

The Zenitel Turbine documentation can be found by contacting Zenitel at <u>http://www.zenitel.com.</u>

#### ©2019 Avaya Inc. All Rights Reserved.

Avaya and the Avaya Logo are trademarks of Avaya Inc. All trademarks identified by <sup>®</sup> and <sup>TM</sup> are registered trademarks or trademarks, respectively, of Avaya Inc. All other trademarks are the property of their respective owners. The information provided in these Application Notes is subject to change without notice. The configurations, technical data, and recommendations provided in these Application Notes are believed to be accurate and dependable but are presented without express or implied warranty. Users are responsible for their application of any products specified in these Application Notes.

Please e-mail any questions or comments pertaining to these Application Notes along with the full title name and filename, located in the lower right corner, directly to the Avaya DevConnect Program at <u>devconnect@avaya.com</u>.